## Ordering access

1. Order access at <a href="https://www.ntnu.no/machform/view.php?id=1311589">https://www.ntnu.no/machform/view.php?id=1311589</a>

- 'Are you going to carry out an assignment against fees for NTNU' No
- With Norwegian ID and bank account, click Yes and fill in the banking data.
- *Otherwise,* click No and fill in the data and the Word document about your bank account and upload it:

link to the Word form "Kontopplysninger Utland.doc"

(the same link in the access form may not work)

- Name of institute: Department of Mathematical Sciences
- What is the purpose of your access to Betalmeg: Travel reimbursement
- Cost centre: 63150501
- Project number: **988571100**
- 2. You will later (may be days) receive an Email with log-in details from **DFØ**.

## Logging in

Once your account has been created:

- With Norwegian BankID, log in at https://selvbetjening.dfo.no/
- Otherwise,
  - o <u>https://login.dfo.no/</u>
  - Choose **Other agencies**.
  - Enter **username** and select **forgot password** (if you have not received a user name yet, select forgot username).
  - Follow instructions and enter the code sent to you on Email or phone.

If you do not receive the e-mail confirming your access after a week, try the above steps anyway.

## Filling the form

Agency: Norges teknisk-naturvitenskapelige universitet.

| Velg virksomhet                                |  |
|------------------------------------------------|--|
| Universitetet i Bergen                         |  |
| Norges teknisk-naturvitenskapelige universitet |  |
|                                                |  |

Main menu: Claim travel expense, Create new.

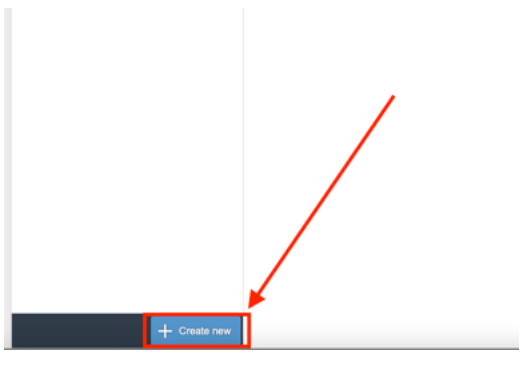

Fill in the data as shown below.

The dates should contain the whole duration of your claimed travels.

|                                                                               |            |                                                      |                         |            | no | en Norge | s teknisk-natu | rvitenskapelig |
|-------------------------------------------------------------------------------|------------|------------------------------------------------------|-------------------------|------------|----|----------|----------------|----------------|
| Travel expense clair                                                          | ns         | 1 Itinerary ———                                      | 2 Allowances            | 3 Expenses |    | 4 Attack | nments         | 5              |
| Search                                                                        | ۹ C        | 1. Itinerary                                         |                         |            |    |          |                |                |
| 2023                                                                          |            | ,                                                    |                         |            |    |          |                | - 1            |
| Orkanger                                                                      |            | From:                                                | 13.06.2023              | 08:00      | ?  |          |                |                |
| 13 Jun – 16 Jun 2023<br>The Abel Symposium 202<br>Amount before tax: 0.00 NOK | Draft      | To:                                                  | 16.06.2023              | 21:00      |    |          |                | - 1            |
|                                                                               |            | Purpose:                                             | The Abel Symposium 2023 |            |    | 0        |                |                |
|                                                                               |            | Country/region:                                      | Norway                  |            | ß  | 0        |                | - 1            |
|                                                                               |            | Location:                                            | Orkanger                |            |    | 0        |                |                |
|                                                                               |            | Type of trip:                                        | Hotel                   |            | ~  | 0        |                |                |
|                                                                               |            | Cost allocation:                                     | + Add new destination ( | D          |    |          |                |                |
|                                                                               |            |                                                      | Custom/other            |            |    |          |                |                |
|                                                                               |            | 2. Allowances                                        |                         |            |    |          |                |                |
|                                                                               |            | Subsistence allowance ⑦ Select subsistence allowance | e (?)                   |            |    |          |                |                |
|                                                                               |            | Night supplement                                     |                         |            |    |          |                |                |
|                                                                               | Create new |                                                      |                         |            |    | Save     | Copy Ca        | ncel           |

The allowed sums are: for Scandinavian travellers €300; for European €700; and for international €1500.

In step **2.** Allowances everything should be unticked and no mileage registered.

| Travel expense claim                    | IS    | 1 Itinerary         2 Allowances         3 Expenses         4 Attachments         1                                                                                                    |
|-----------------------------------------|-------|----------------------------------------------------------------------------------------------------|
| earch                                   | 90    | COST BIOGRADUIT. C OVERTUARIA (U                                                                                                    |
| 23                                      |       | Custom/other                                                                                                    |
| kanger                                  |       |                                                                                                    |
| Jun – 16 Jun 2023<br>Abel Symposium 202 | Draft | 2. Allowances                                                                                                    |
| ount before tax: 0.00 NOK               |       | Subsistence allowance ⑦                                                                                                    |
|                                         |       | Select subsistence allowance ⑦                                                                                                    |
|                                         |       | Night supplement                                                                                                    |
|                                         |       | Select night supplement ()                                                                                                    |
|                                         |       |                                                                                                    |
|                                         |       |                                                                                                    |
|                                         |       | Kllometre allowance ⑦ Departure date Country/region From To Mileage (km) Rate Amount                                                                                                    |
|                                         |       | Kilometre allowance         Image: Country/region         From         To         Mileage (km)         Rate         Amount           No mileage registered         No mileage registered         No         No |
|                                         |       | Rilometre allowance ③       Departure date       Country/region       From       To       Mileage (km)       Rate       Amount         No mileage registered                                                                                                    |
|                                         |       | Kilometre allowance ③     Departure date     Country/region     From     To     Mileage (km)     Rate     Amount       No mileage registered       + Add new mileage                                                                                                    |
|                                         |       | Kilometre allowance ③       Departure date       Country/region       From       To       Mileage (km)       Rate       Amount         No mileage registered         + Add new mileage         3. Expenses                                                                                                    |
|                                         |       | Kilometre allowance ①       Departure date       Country/region       From       To       Mileage (km)       Rate       Amount         No mileage registered         + Add new mileage         3. Expenses         Expense posts ③                                                                                                    |
|                                         |       | Kilometre allowance ③         Departure date       Country/region       From       To       Mileage (km)       Rate       Amount         No mileage registered         + Add new mileage         S. Expenses         Expense posts ③         Type       Atlachment       Description       Amount       Exchange rate       Amount NOK                                                                                                    |
|                                         |       | Kilometre allowance ③         Departure date       Country/region       From       To       Mileage (km)       Rate       Amount         No mileage registered         + Add new mileage         ***********************************                                                                                                    |

In step 3. Expenses, Add new expense post.

| Travel expense claims                                                                     |       | 1 ltinerary —    | 2 Allo            | wances         | 3 Expenses        | 4 Attachments ( |
|-------------------------------------------------------------------------------------------|-------|------------------|-------------------|----------------|-------------------|-----------------|
| Search                                                                                    | ۹ C   | Departure date   | Country/region Fr | om To          | Mileage (km)      | Rate Amount     |
| 023                                                                                       |       |                  |                   | No mileage     | registered        |                 |
| Drkanger<br>13 Jun – 16 Jun 2023<br>The Abel Symposium 202<br>Imount before tax: 0.00 NOK | Draft | + Add new miles  | ige               |                |                   |                 |
|                                                                                           |       | Expense posts (? |                   |                |                   |                 |
|                                                                                           |       | Туре             | Attachment        | Description    | Amount Exchange r | ate Amount NOK  |
|                                                                                           |       |                  |                   | No expense pos | sts registered    |                 |
|                                                                                           |       | Total            |                   |                |                   | 0.00            |
|                                                                                           |       | + Add new expe   | nse post          |                |                   |                 |
|                                                                                           |       | 4. Attachments   |                   |                |                   |                 |
|                                                                                           |       | Attachment(s)    | from expense pos  | ts ⑦           |                   |                 |
|                                                                                           |       |                  |                   | No attachment  | (s) registered    |                 |
|                                                                                           |       | General attac    | hment(s) ⑦        |                |                   |                 |
|                                                                                           |       |                  |                   | No attachment  | (s) registered    |                 |
|                                                                                           |       | + Add attachme   | ent(s)            |                |                   |                 |

|                                                                               |                             |                                    |                                    | n                            | o en       | Norges teknisk-naturvitenska           |  |  |
|-------------------------------------------------------------------------------|-----------------------------|------------------------------------|------------------------------------|------------------------------|------------|----------------------------------------|--|--|
| Travel expense claim                                                          | s                           | K Expense                          |                                    |                              |            |                                        |  |  |
| Search                                                                        | ۹ C                         | i Attach valid documentation which | shows both that the trip is paid b | y you (e.g. receipt) and cor | npieted (t | boarding card, flown or seat receipt). |  |  |
| 2023                                                                          |                             | Туре:                              | Flight                             | ð                            |            | 0                                      |  |  |
| Orkanger                                                                      |                             | Currency:                          | European Euro (EUR)                |                              | ъ          | 0                                      |  |  |
| 13 Jun – 16 Jun 2023<br>The Abel Symposium 202<br>Amount before tax: 0.00 NOK | Draft                       | Exchange rate:                     | 11,8691 🗗                          |                              |            |                                        |  |  |
| Anount before tax. 0.00 NOR                                                   |                             | Amount:                            | 0                                  |                              |            | 0                                      |  |  |
|                                                                               |                             |                                    |                                    |                              |            |                                        |  |  |
|                                                                               |                             | Description:                       | Return flight XXX-Trondheim        |                              |            |                                        |  |  |
|                                                                               |                             |                                    |                                    |                              |            |                                        |  |  |
|                                                                               |                             | Cost allocation:                   | Same cost allocation as t          | rip in general (?)           |            |                                        |  |  |
|                                                                               |                             |                                    | Custom/other                       |                              |            |                                        |  |  |
|                                                                               |                             | Attachment ⑦                       |                                    |                              |            |                                        |  |  |
|                                                                               | No attachment(s) registered |                                    |                                    |                              |            |                                        |  |  |
|                                                                               |                             | + Add attachment(s)                |                                    |                              |            |                                        |  |  |
|                                                                               |                             | •                                  |                                    |                              |            |                                        |  |  |
|                                                                               |                             |                                    |                                    |                              |            |                                        |  |  |
|                                                                               |                             |                                    |                                    |                              |            |                                        |  |  |
|                                                                               |                             |                                    |                                    |                              |            |                                        |  |  |
|                                                                               |                             |                                    |                                    |                              |            |                                        |  |  |
| +                                                                             | Create new                  |                                    |                                    |                              |            | OK Cance                               |  |  |

If you want to claim reimbursement for a flight, remember to keep your digital or paper boarding passes and the receipt/invoice for the ticket. Upload them using the **Add attachment(s)**.

In order to claim a train or a bus, select **Public transportation** in the **Type** field. Uploading the ticket is enough as long as the price is stated on it.

After you register your travel expenses proceed to **Step 4** (no need to do anything there) and **Step 5.** In the **Comments** section enter **"The Abel Symposium 2023"**, and add whether you belong to the 'Scandinavian', 'European' or 'international' travel category.

| 5. | Comments                |   |
|----|-------------------------|---|
|    | The Abel Symposium 2023 | ? |
|    |                         |   |
|    | So to submission page   |   |

Finally go to the submission page and Send.